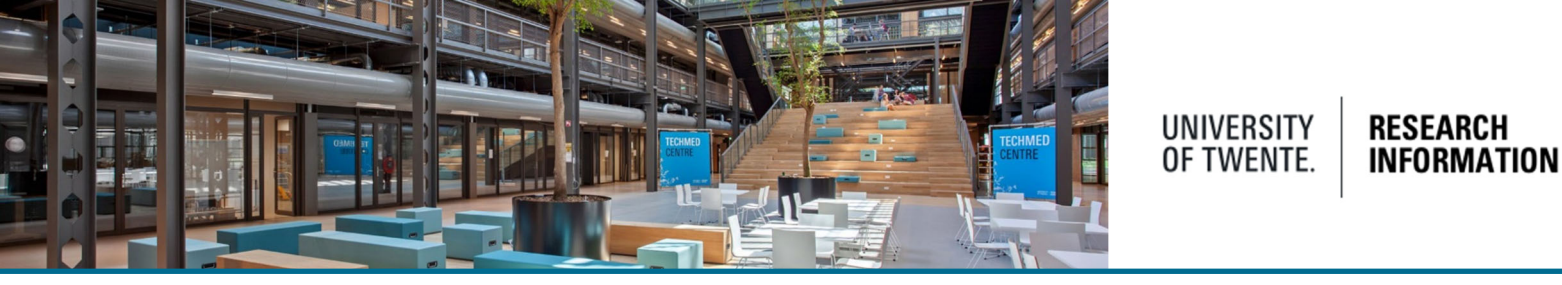

## Configure user settings in Pure /Add a trusted user

In Pure Research Information users are able to configure some individual settings. Click in the upper right corner on your employee-number to open the settings page.

| Profile   E-mail settings   Message settings   Task settings   Task settings   Trusted users     Avrect   Ver   New password   Current password   Current password   Cenerated new Password   Cenerated new Password   Cenerated passwords are sent by e-mail to 123@utwente.nl when the profile is saved.     Associated person   Edit person profile                                                       |                                                                       | Gerrit Wijnand van der Poel, m1234567                         |                                                                                                    | ()                               |
|----------------------------------------------------------------------------------------------------|-----------------------------------------------------------------------|---------------------------------------------------------------|----------------------------------------------------------------------------------------------------|----------------------------------|
| Profile   E-mail settings   Message settings   Task settings   Task settings   Trusted users     Password   Set a new Password   Current password   Current password   Current password   New password   Repeat new password   Repeat new password   Repeat new password   Cancrated passwords are sent by e-mail to 123@utwente.nl when the profile is saved.   Associated person Edit person profile Poles |                                                                       | User profile                                                  |                                                                                                    | 0                                |
| E-mail settings   Message settings   Task settings   Trusted users     My re     Password     Set a new Password   Current password   Current password   Cenerated new Password   Cenerated passwords are sent by e-mail to 123@utwente.nl when the profile is saved.     Repeat new password   Repeat new password   Edit person profile   Poles                                                            | Profile                                                               | Language settings                                             |                                                                                                    |                                  |
| Aver Password   Set a new Password Generate new Password   Current password Generate new Password   wrticl New password   New password Carerated passwords are sent by e-mail to 123@utwente.nl when the profile is saved.   Repeat new password Repeat new password   Edit person profile Edit person profile                                                                                               | E-mail settings<br>Message settings<br>Task settings<br>Trusted users | Language<br>English<br>Default submission language<br>English |                                                                                                    |                                  |
| Over Set a new Password   Current password   Current password   Current password   Cenerate new Password   Cenerate d passwords are sent by e-mail to   123@utwente.nl when the profile is saved.   Repeat new password   Engin   Associated person Edit person profile Poles                                                                                                    | Λy re                                                                 | Password                                                      |                                                                                                    |                                  |
| R     Repeat new password       Engin     Associated person       Edit person profile     Poles                                                                                                    | Dven<br>M R<br>Articl                                                 | Set a new Password Current password New password              | Forgotten password<br>Generate new Password<br>Generated passwords are sent<br>123@utwente.nl when the pro | t by e-mail to<br>file is saved. |
| Engin Associated person Edit person profile Poles                                                                                                    | ₩ R.                                                                  | Repeat new password                                           |                                                                                                    |                                  |
| Poles                                                                                                    | ingin                                                                 | Associated person                                             |                                                                                                    |                                  |
| KUES                                                                                                    |                                                                       | Roles                                                         |                                                                                                    |                                  |
| Personal user (staff)                                                                                                    |                                                                       | Personal user (staff)                                         |                                                                                                    |                                  |

The profile menu option is listed on top and is displayed by default. <u>Pure Research Information logon</u> is based on your UT credentials, we strongly advice you NOT to change the password in this section.

| Lo change e  | mail settings (t | or email-notifications | ) click the corres | ponding item in | the left side menu |
|--------------|------------------|------------------------|--------------------|-----------------|--------------------|
| i o change e |                  |                        |                    |                 |                    |

| Profile          | E-mail settings                                      |                          |
|------------------|------------------------------------------------------|--------------------------|
| E-mail settings  | Select how often you want to receive e-mails for the | e following messages.    |
| Message settings | E-mail message                                       | Mail frequency           |
| Task settings    | Activity - Person change                             | Mails are sent instantly |
|                  | Application - Applicants change                      | Mails are sent instantly |
|                  | Award - Awardholders change                          | Mails are sent instantly |
|                  | Message - System messages                            | Mails are sent instantly |
|                  | Person - Comment added                               | Mails are sent instantly |
|                  | Prize - Person change                                | Mails are sent instantly |
|                  | Project - Participants change                        | Mails are sent instantly |
|                  | Research output – Multiple messages                  | All e-mails              |
|                  | Student thesis – Multiple messages                   | All e-mails              |

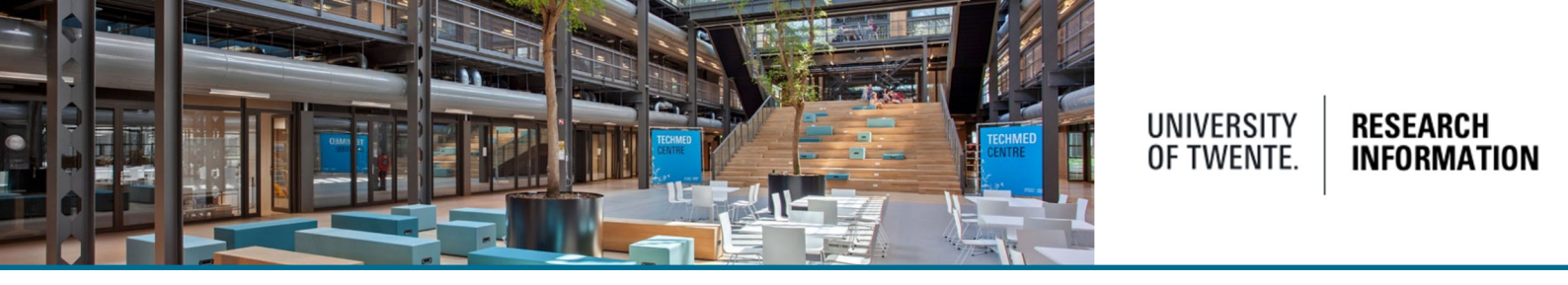

Users can also define which messages they want to receive in Pure Research information (displayed on the right side of the application, in the 'my messages' section)

| Profile          | Message settings                                 |              |               |
|------------------|--------------------------------------------------|--------------|---------------|
| E-mail settings  | Include the following messages in "My messages". |              | Add new       |
| Message settings | Pure message                                     | Included     |               |
| Task settings    | Activity - Person change                         | ✓ Include    | My messages 0 |
| Trusted users    | Application - Applicants change                  | ✓ Include    |               |
|                  | Award - Awardholders change                      | ✓ Include    |               |
|                  | Message - System messages                        | ✓ Include    |               |
|                  | Person - Comment added                           | ✓ Include    |               |
|                  | Prize - Person change                            | ✓ Include    |               |
|                  | Project - Participants change                    | ✓ Include    |               |
|                  | Research output – Multiple messages              | All messages |               |
|                  | Student thesis - Multiple messages               | All messages |               |

To get notified about tasks you'll have to execute (like in a workflow), configure the task setting (these are displayed on the right side of the application, in the 'Tasks' section)

| h | + Add content                                              |
|---|------------------------------------------------------------|
| H | Tasks                                                      |
|   | 1035 Datasets were found in Data Monitor                   |
|   | 16 Datasets are waiting to be pushed to next workflow step |
|   | 47 titles are each used on multiple Prizes                 |
|   | 18 titles are each used on multiple Press/Media            |

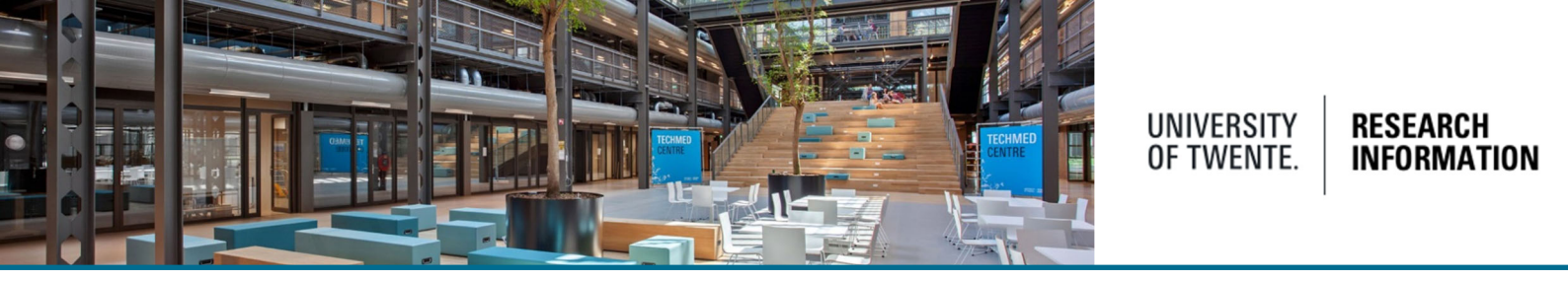

It is also possible to add a so called "Trusted User". A trusted users can be a secretary or other staff member who can add, edit and report your research output on your behalf. (N.B. some group-secretaries are already present in Pure and are allowed to control Pure on your behalf) This option is needed to add other(s). Contact your <u>Pure faculty manager</u> for more information.

|                                                                 | Gerrit Wijnand van der Poel, m1234567<br>User profile                  |
|-----------------------------------------------------------------|------------------------------------------------------------------------|
| Profile<br>E-mail settings<br>Message settings<br>Task settings | Trusted users Users you trust to act on your behalf using your account |
| Trusted users                                                   |                                                                        |

Click the + sign and enter the name of the person you want to add as a trusted user on your behalf

|                                                                 | U.T. Researcher, m76123456<br>User profile                                                                                                    | × |
|-----------------------------------------------------------------|----------------------------------------------------------------------------------------------------|---|
| Profile<br>E-mail settings<br>Message settings<br>Task settings | Trusted users Users you trust to act on your behalf using your account (+III) researcher m76123456 - Researcher, U.T., u.t.researcher@utwente.nl |   |
| Trusted users                                                   | User. Administrator                                                                                                    |   |

Select the correct name you want to add, this person is automatically added as a trusted user and can add and edit your research output.

|                                                                 | ٩                                                                                                    | 👤 m76123456 🗸 |
|-----------------------------------------------------------------|----------------------------------------------------------------------------------------------------|---------------|
|                                                                 | U.T. Researcher, m76123456<br>User profile                                                                                          | ۲             |
| Profile<br>E-mail settings<br>Message settings<br>Task settings | Trusted users Users you trust to act on your behalf using your account m76123456 - Researcher, U.T., u.t.researcher@utwente.nl User | -             |
| Trusted users                                                   | Start typing to begin the search.<br>Search results will be updated while you type.                                                 |               |

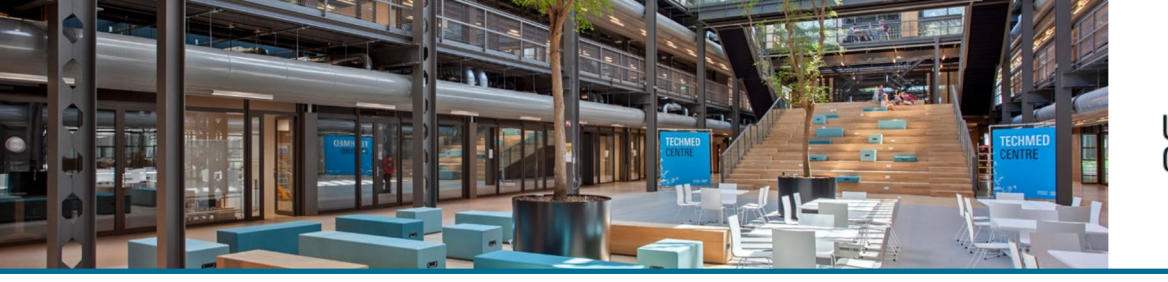

## UNIVERSITY OF TWENTE. INFORMATION

## Help and Support

More detailed instructions on how to use Pure Research Information are available in the Pure manual.

Access the manual from the bottom right corner of the screen at any time when logged into Pure Research Information. (hover over 'Help and support', click 'Manual') The available manuals are based on your role (researcher, editor) in Pure.

Also a link to the FAQ's is listed here to help you make the best use of Pure Research Information.

| Help and support  |  |
|-------------------|--|
| Manual »          |  |
| FAQ »             |  |
| Contact helpdesk: |  |
| ris@utwente.nl    |  |
|                   |  |